## POP& POY MON COMPTE RESTAURATION

Depuis votre bureau, votre domicile ou de n'importe quel ordinateur, tablette ou smartphone connectés à Internet : Lancez votre Explorateur Internet préféré et tapez l'adresse : <u>www.popandpay.com</u> Ou flashez le QR code ci-après

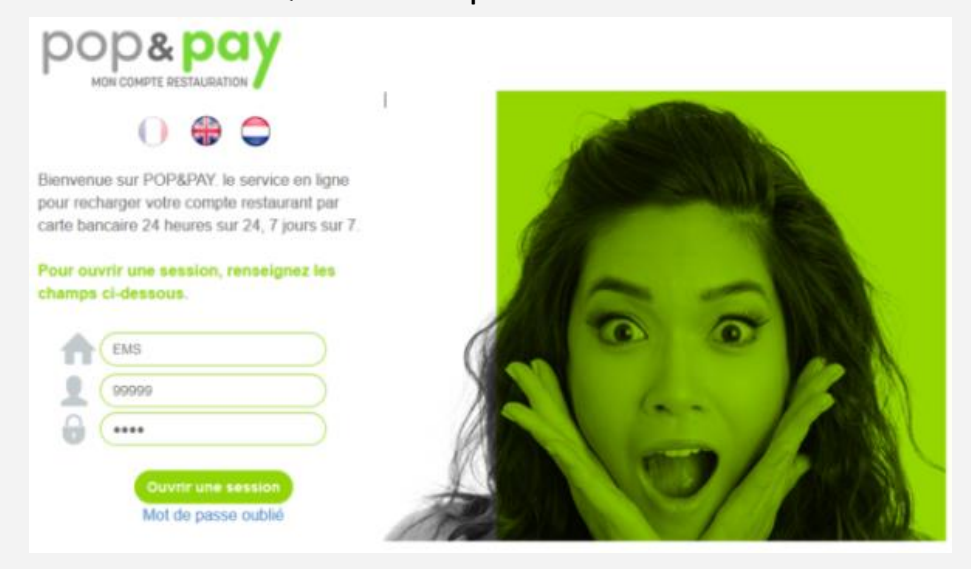

Pour vous identifier dans PopAndPay, vous devez saisir :

- Votre code site : CFAESCHAU
- Votre identifiant provisoire que vous trouverez sur vos tickets de caisse à gauche de votre nom
- Votre mot de passe provisoire : retapez votre identifiant

PopAndPay va alors vous demander de saisir une adresse mail et votre nouveau mot de passe.

## Rechargement de votre badge

Pour recharger votre compte, cliquez sur **« Approvisionner mon compte »,** vous pourrez alors choisir le montant de votre rechargement et serez redirigé sur le site sécurisé de PayBox (Verifone e-commerce) pour saisir l'opération carte bancaire.

Une fois la transaction validée vous recevrez un mail contenant votre ticket justificatif carte bancaire à l'adresse que vous avez indiquée.

Attention : le mail contenant votre ticket justificatif est envoyé par un automate, il est possible que votre messagerie le classe dans votre dossier «courrier indésirable ».

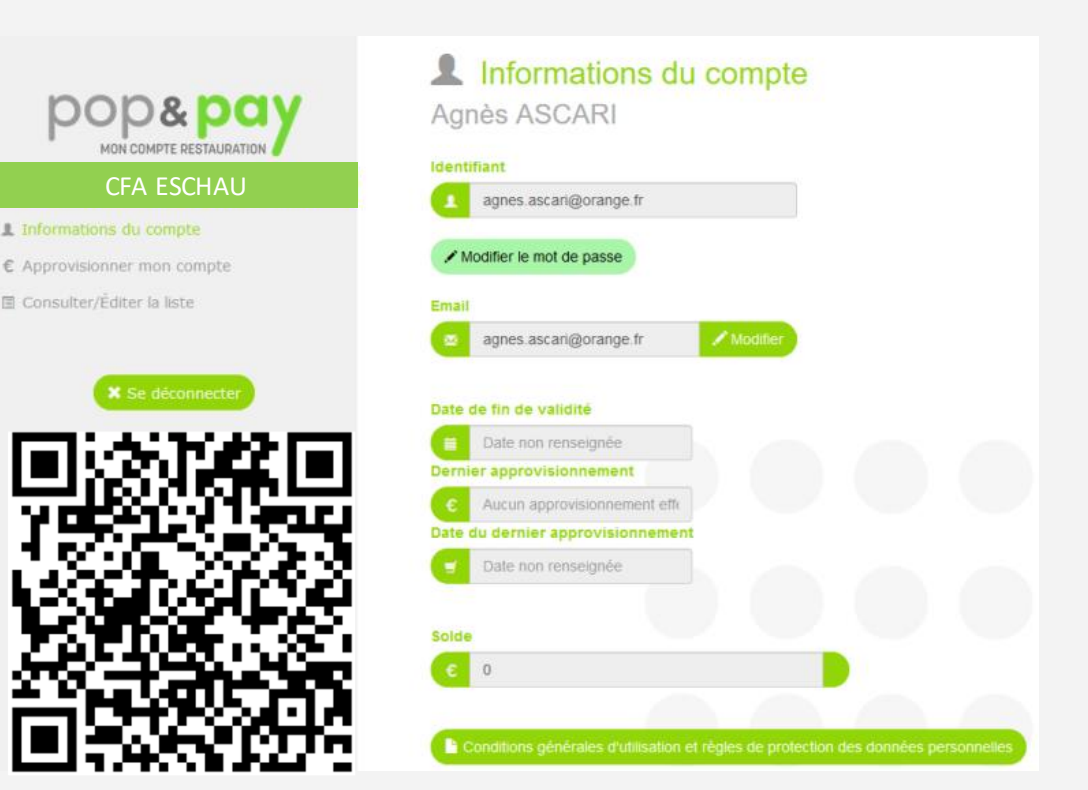